## アプリ利用者の利用履歴画面操作手順について

## ドコモバイクシェア のアプリを開く

②画面下部に表示されている メニューバーを全て表示

③利用履歴をタップ

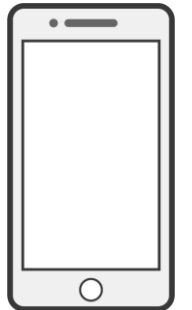

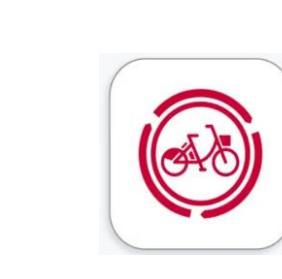

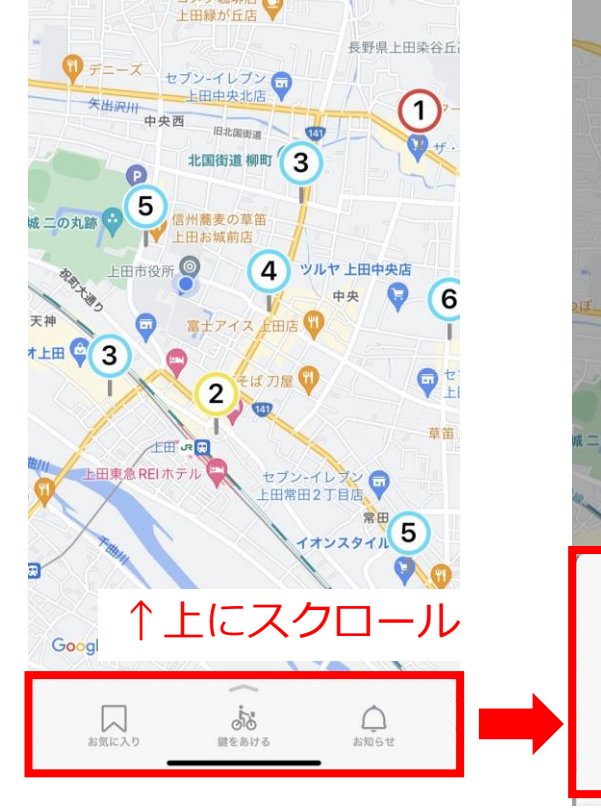

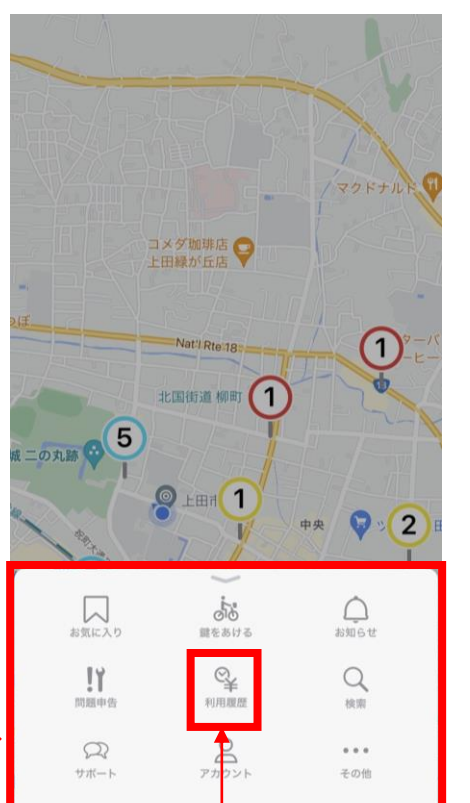

④本画面をご提示ください

| <b>く</b> マップ                                                                                                    | 利用履歴                                                           | 領収書発行                |
|----------------------------------------------------------------------------------------------------|----------------------------------------------------------------|----------------------|
| 当月                                                                                                    | 先月                                                             | 先々月                  |
| <b>2</b><br><sub>支払</sub>                                                                                                    | 2023年10月                                                       | ल व                  |
| <b>CO2</b> 削減量<br>消費カロリー                                                                                                    | 813 g<br>292 kcal                                              | SDGsサイトへ             |
| ご請求額合計<br>未確定                                                                                                    |                                                                | ¥ 1,540<br>(税込)      |
|                                                                                                    |                                                                |                      |
| 10月25日                                                                                                    |                                                                |                      |
| <b>10月25日</b><br>乗車ID:20231025000                                                                                                 | 044895                                                         |                      |
| <b>10月25日</b><br>乗車ID:20231025000<br>1回プラン/One Trip                                                                               | 044895<br>Membership 基本料金                                      | ₂/Basic fee          |
| <b>10月25日</b><br>乗車ID : 20231025000<br>1回プラン/One Trip                                                                             | 044895<br>Membership 基本料金                                      | e/Basic fee<br>¥ 110 |
| 10月25日<br>乗車ID:20231025000<br>1回プラン/One Trip<br>10月20日                                                                            | 044895<br>Membership 基本料金                                      | :/Basic fee<br>¥ 110 |
| <b>10月25日</b><br>乗車ID:20231025000<br>1回プラン/One Trip<br><b>10月20日</b><br>乗車ID:20231020000                                          | 044895<br>Membership 基本料金<br>024994                            | :/Basic fee<br>¥ 110 |
| <b>10月25日</b><br>乗車ID: 20231025000<br>1回プラン/One Trip<br><b>10月20日</b><br>乗車ID: 20231020000<br>1回プラン/One Trip                      | 044895<br>Membership 基本料金<br>024994<br>Membership 利用料金         | :/Basic fee<br>¥ 110 |
| <b>10月25日</b><br>乗車ID: 20231025000<br>1 回プラン/One Trip<br><b>10月20日</b><br>乗車ID: 20231020000<br>1 回プラン/One Trip<br>09:53 Q U-04.中央 | 044895<br>Membership 基本料金<br>024994<br>Membership 利用料金<br>2公民館 | :/Basic fee<br>¥ 110 |

¥ 110

ライド詳細

利用履歴をタップ